### Go to http://mmt.mstarm.org

Navigation Help: Under this section you can select how to use this page to view the instructional video or choose the Contact MMT Staff to send us your questions and receive help!

#### Navigation

- Contact MMT Staff
- How to use this page

# Volunteer hours 🖕

٠

| Department | * |
|------------|---|
|------------|---|

| - Select a value - |
|--------------------|
|--------------------|

| Department * |   |  |
|--------------|---|--|
| Usher Teams  | • |  |
| MSU          | • |  |
| Multimedia   |   |  |
| oss          |   |  |
| Partners     |   |  |
| POD          |   |  |

### <u>Step 1</u>

Select the Department you are logging hours for in the -select a value- box

# <u>Step 2</u>

Select your department from the drop down menu and select enter.

| May |    |    | • 20 | 015 | •  | 0  |
|-----|----|----|------|-----|----|----|
| Мо  | Tu | We | Th   | Fr  | Sa | Su |
|     |    |    |      | 1   | 2  | 3  |
| 4   | 5  | 6  | 7    | 8   | 9  | 10 |
| 11  | 12 | 13 | 14   | 15  | 16 | 17 |
| 18  | 19 | 20 | 21   | 22  | 23 | 24 |
| 25  | 26 | 27 | 28   | 29  | 30 | 31 |

hours \*

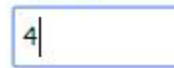

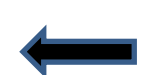

Enter the hours you have served and select enter

## <u>Step 3</u>

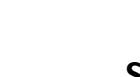

Select the date you are serving and then enter. You can select a previous date if you forget to log your hours, however it is important to log the hours on the date you serve!

#### Step 4

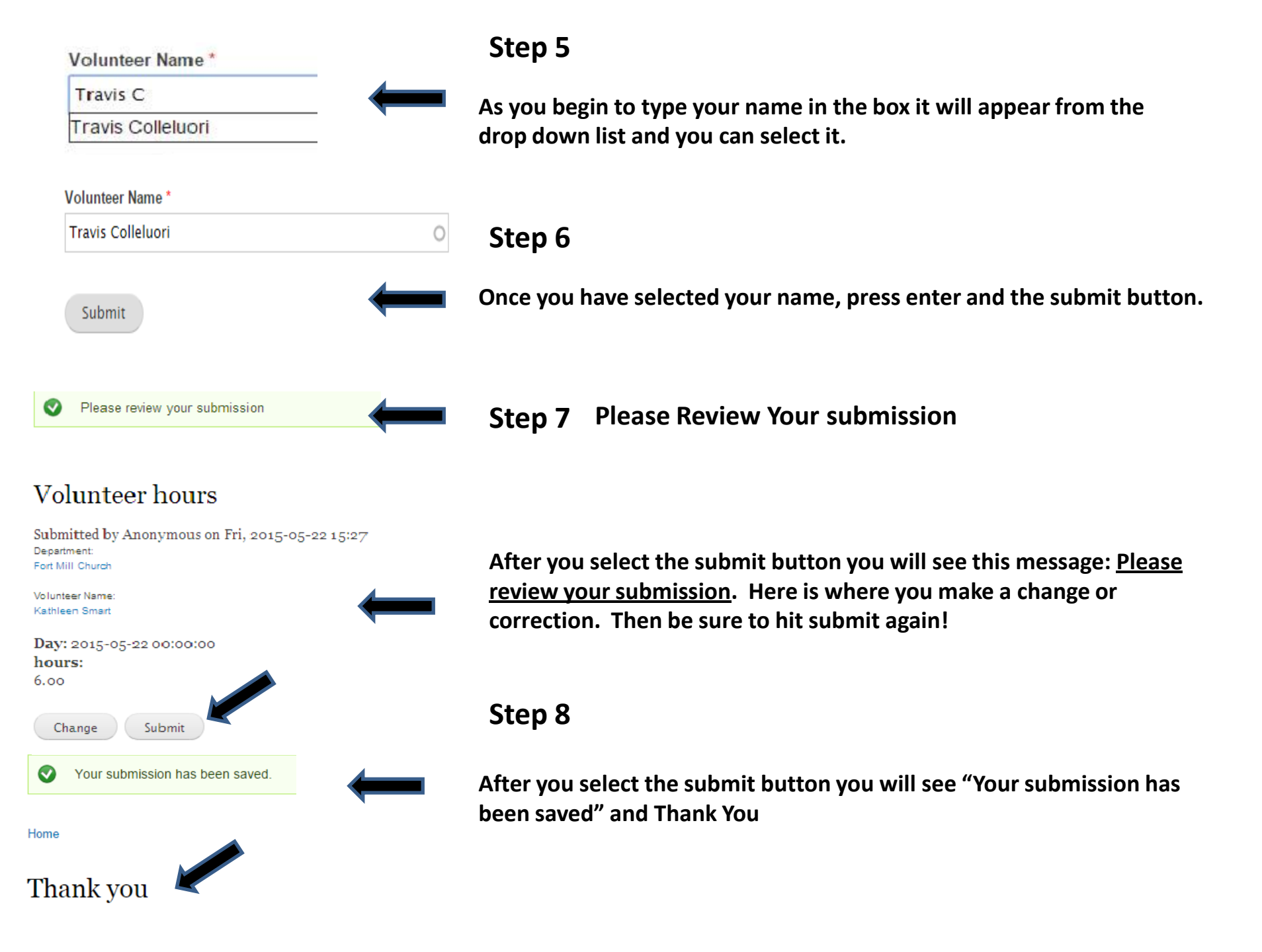